# Honeywell

# **Video Analytics**

# Version 4

# **Erste Schritte**

### Versionsübersicht

| Problem | Datum  | Versionsübersicht |  |
|---------|--------|-------------------|--|
| А       | 4/2010 | Neues Dokument    |  |
| В       | 9/2010 | HVA V4.7          |  |
|         |        |                   |  |
|         |        |                   |  |
|         |        |                   |  |
|         |        |                   |  |

# Inhalt

| Dies | es Benutzerhandbuch                                                         |
|------|-----------------------------------------------------------------------------|
| 1    | Installation                                                                |
|      | Installieren der System-Hardware                                            |
|      | Betriebsbedingungen.                                                        |
|      | Installieren des Euresys MultiCam 6.4.2.634-Treibers                        |
|      | Installieren eines Add-On-Relaismoduls und -Treibers (optional)             |
|      | Installieren des NIP-Diensts (emptohlen)                                    |
|      | Vorbereitung der Installation 13                                            |
|      | Starten des Installationsprogramms                                          |
|      | Installieren des Alarm Management-Servers                                   |
|      | Einrichten von Benutzerkonten.    18      Installieren eines Druckers    18 |
|      | Installieren des Dienstprogramms Honeywell IP Utility                       |
| 2    | Videoquelle und Kanalkonfiguration                                          |
|      | Starten des Konfigurations-Tools                                            |
|      | Einrichten der Videoquelle                                                  |
|      | Konfigurieren der einzelnen Videoquellen                                    |
| 3    | Liveüberwachungsstation                                                     |
| 4    | Forensics-Tool                                                              |

# **Dieses Benutzerhandbuch**

Honeywell Video Analytics ist ein intelligentes Software-System für Ihr CCTV-System zur Automatisierung täglich anfallender Überwachungsaufgaben, mit dem relevante Informationen aus großen Mengen von Videodaten gewonnen werden können. Honeywell Video Analytics:

- Erkennung und Verfolgung bewegter Objekte in der Videoaufnahme
- Erkennung benutzerdefinierter Ereignisse
- Alarmauslösung in Echtzeit
- Indexierung und Wiederauffinden spezieller Ereignisse oder in der Datenbank gespeicherter bzw. identifizierter Objekte
- Erstellung statistischer Berichte f
  ür jedes Ereignis in ausgew
  ählten Kameragruppen
- Mechanismus zur zentralen Alarmspeicherung und Alarmverwaltung

Dieses Benutzerhandbuch ist für Systemintegratoren und Ingenieure bestimmt. Es enthält Anweisungen zur Installation des Softwarepakets sowie zur Inbetriebnahme und praktischen Anwendung des Systems.

### Softwarelizenz

Bevor Sie diese Version der Honeywell Video Analytics-Software nutzen können, müssen Sie dem Endbenutzerlizenzvertrag von Honeywell zustimmen. Den vollständigen Endnutzer-Lizenzvertrag finden Sie auf der Installations-CD.

### Betriebsbedingungen

Die Honeywell Video Analytics-Software ist für den Gebrauch in Innen- und Außenbereichen mit fest installierten Sicherheits-Kameras bestimmt. Informationen zur korrekten Hardwarekonfiguration – insbesondere zum Einrichten und Positionieren der Kamera – und zur Sicherstellung der optimalen Leistung der Software finden Sie im *Video Analytics V4-Referenzhandbuch* auf Ihrer Installations-CD.

# Installation

Vergewissern Sie sich vor der Installation der Video Analytics-Software, dass alle Hardwarekomponenten bereits installiert sind.

Achtung Wenn sich in Ihrem System Hardware von Drittherstellern befindet, so installieren Sie erst diese Komponenten und die zugehörigen Treiber und dann die Video Analytics-Software.

# Installieren der System-Hardware

*Abbildung 1* zeigt ein typisches Video Analytics-System. *Tabelle 1* beschreibt die Komponenten.

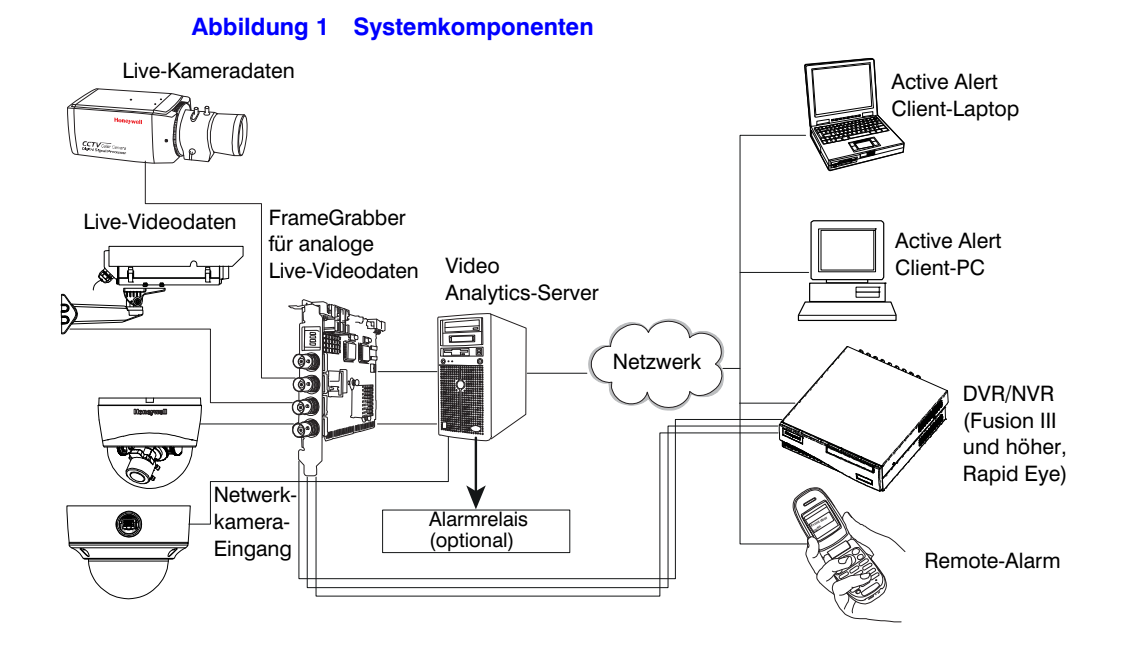

#### Tabelle 1 Beschreibung der Systemkomponenten

| Hardware                                 | Beschreibung                                                                                                    |  |  |
|------------------------------------------|----------------------------------------------------------------------------------------------------|--|--|
| Kameradaten                              | <ul> <li>Die Video Analytics-Software verarbeitet Videodaten aus verschieden<br/>Live-Kameradatentypen, darunter:</li> <li>Analoge Videodaten (NTSC, PAL) mittels FrameGrabber.</li> <li>Netzwerkkamera-Daten, die über das IP-Netzwerk direkt an den Server gesendet<br/>werden. Netzwerkkameras müssen so eingestellt sein, dass sie MJPEG-Videodaten<br/>mit mindestens 15 Bildern/s pro Stream verarbeiten.</li> </ul>                                                             |  |  |
|                                          | Achtung Informationen, wie Sie die optimale Leistung der Software sicherstellen können, finden Sie in den Abschnitten zum Einrichten und Positionieren der Kamera im Video Analytics V4-Referenzhandbuch.                                                                                                    |  |  |
| FrameGrabber<br>(optional)               | Ein FrameGrabber ist nur für analoge Live-Videodaten (NTSC, PAL) erforderlich. Setzen Sie die FrameGrabber-Karten in die entsprechenden PCI-Steckplätze auf dem Server ein, und installieren Sie danach den MultiCam-Treiber. Siehe <i>Installieren des Euresys MultiCam</i> 6.4.2.634-Treibers, Seite 9.                                                                                                    |  |  |
| Video Analytics-Server                   | Der Video Analytics-Server – Modelle mit 8, 16 und 24 Kanälen – empfängt Videodaten in<br>Echtzeit, extrahiert die relevanten Informationen und speichert diese als Metadaten. Alle<br>Servermodelle benötigen Windows® XP Pro mit Service Pack 2 oder Windows Server 2003<br>Standard. Die weiteren Systemanforderungen sind abhängig vom jeweiligen Modell.<br>Eine vollständige Übersicht über die Systemanforderungen erhalten Sie im Video Analytics<br>V4-Installationshandbuch. |  |  |
| Alarm<br>Management-Server<br>(optional) | Der Alarm Management-Server ist ein dedizierter Server, der Alarme von Video<br>Analytics-Servern empfängt und eine zentralisierte Funktion für Alarmspeicherung und<br>-verwaltung bereitstellt. Die vollständigen Systemanforderungen finden Sie im<br>Video Analytics V4-Installationshandbuch.                                                                                                    |  |  |

|                        | Tabelle 1         Beschreibung der Systemkomponenten                                                                                                    |  |  |  |  |
|------------------------|----------------------------------------------------------------------------------------------------|--|--|--|--|
| Hardware               | Beschreibung                                                                                                    |  |  |  |  |
| Laptop, PC             | <ul> <li>Die Client-Anwendungen für Video Analytics (siehe Installieren der Video Analytics<br/>Software-Suite, Seite 11) befinden sich auf einem Laptop oder einem PC mit<br/>Windows-Betriebssystem. Diese Anwendungen werden mit den Analytics-Servern<br/>(oder DVR/NVRs) verbunden und führen Überwachungs- und<br/>Überwachungsmanagement-Aufgaben aus. Der PC muss mindestens folgende<br/>Systemanforderungen erfüllen (für einen Analytics-Server mit 8 Kanälen):</li> <li>Windows® XP Pro mit Service Pack 2 oder Windows Server 2003 R2 Standard</li> <li>Dual Core Intel® Pentium® 935-Prozessor (3,2 GHz oder höher) oder<br/>vergleichbarer Prozessor</li> <li>1 GB RAM</li> <li>Grafikkarte mit 16 MB RAM</li> <li>100/1000-Ethernet-Netzwerkanschluss</li> </ul> |  |  |  |  |
| DVR/NVR                | Bei DVR/NVR-basierten Systemen werden Videodaten der Live-Kamera auf der Video<br>Analytics-Software (mit DVR/NVR) gespeichert und dann zur Ansicht, Suche und Abfrage<br>auf einen Laptop oder PC weitergeleitet. Näheres zu Systemanforderungen sowie zur<br>Installation erfahren Sie im mitgelieferten Handbuch zu DVR/NVR.                                                                                                    |  |  |  |  |
| Alarmrelais (optional) | Wenn eine Alarmrelaiskarte (optional) an Ihr System angeschlossen ist, kann die Software den Alarmrelais-Auslöser aktivieren, sobald ein alarmierendes Ereignis im Sichtfeld der jeweiligen Kamera erfasst wird. Siehe <i>Installieren eines Add-On-Relaismoduls und -Treibers (optional)</i> , <i>Seite 10</i> .                                                                                                    |  |  |  |  |
|                        | Hinweis An jedem Analytics-Server kann nur ein einziges Relaismodul angeschlossen sein.                                                                                                    |  |  |  |  |
| Hinweis Informationer  | n zur aktuell unterstützten Hardware erhalten Sie imVideo Analytics V4-Installationshandbuch.                                                                                                    |  |  |  |  |

# Auswahl und Positionierung der Kameras

Das Sichtfeld der Kamera ist ein entscheidender Faktor für das optimale Funktionieren Ihres Systems und muss bereits bei der Einrichtung und Installation berücksichtigt werden. Damit Ihr System feststellen kann, ob ein Ereignis eingetreten ist, müssen die Aktivitäten jedes Objekts und jeder Person zuverlässig überwacht werden können. Daher ist bei der Wahl des Kameratyps, der Kamerapositionierung, der Linse und der Ausrichtung der Linse größte Sorgfalt geboten.

Das Blickfeld der Kamera muss den für die Video Analytics-Software erforderlichen Betriebsbedingungen entsprechen.

Ebenfalls wichtig sind angemessene Lichtverhältnisse. Um eine optimale Leistung zu gewährleisten, müssen bei der Auswahl der Kamera die Lichtverhältnisse innerhalb und außerhalb von Gebäuden berücksichtigt werden. Eine Kamera mit Auto-Gain-Control und einem weiten Dynamikbereich kann zum Beispiel zur Verbesserung des Bildes einer Kamera dienen, die auf ein Fenster gerichtet ist, das zeitweise direkter Sonneneinstrahlung ausgesetzt ist.

# Betriebsbedingungen

Damit ein konventionelles Video-Sicherheitssystem gut funktioniert, müssen verschiedene Betriebsbedingungen bekannt sein. Damit Ihr System die automatischen Überwachungsaufgaben wie vorgesehen ausführen kann, müssen die in *Tabelle 2* beschriebenen Betriebsbedingungen erfüllt sein.

|                                                 | Tabelle 2                                                                                                    | Betriebsbedingungen                                                                                                    |
|-------------------------------------------------|----------------------------------------------------------------------------------------------------|----------------------------------------------------------------------------------------------------|
| Zustand                                         | Erklärung                                                                                                    |                                                                                                    |
| Okklusion                                       | Kein Objekt im Aufnahmebereich wird von einem anderen völlig überdeckt. Genauer<br>gesagt: Eine vollständige Okklusion eines Objektes ist (normalerweise) in weniger als<br>10 % der Fälle gegeben und dauert nicht länger als 5 Sekunden. Der Verdeckungsgrad<br>eines Objektes sollte nicht mehr als 60 % seiner Größe betragen. |                                                                                                    |
| Verkehrsaufkommen                               | Im Aufnahmebereich ist wenig bis mäßig viel Verkehr (d. h. weniger als 30 % des Blickfeldes).                                                                                                    |                                                                                                    |
| Objektgröße                                     | Innerhalb des<br>oder Fahrzeug<br>Verfolgung dur<br>der Höhe und<br>Bewegungen o<br>können. Die be<br>der Höhe des I                                                                                                    | Sichtfeldes der Kamera erscheinen bewegte Objekte (meist Menschen<br>e) im Bild mittelgroß. Die Mindestgröße eines Objektes zur Erfassung und<br>rch die Software beträgt 18 Pixel. Das Objekt sollte in etwa 5 bis 80 %<br>Breite des angezeigten Bildes wiedergegeben werden, damit die<br>des Objektes im Sichtfeld der Kamera durchgehend verfolgt werden<br>este Leistung wird erzielt, wenn die Höhe des Objektes rund 20 bis 40 %<br>Kamera-Sichtfeldes beträgt.        |
| Geschwindigkeit und<br>Verweildauer des Objekts | Ein Objekt mus<br>erscheinen, un<br>lang im Sichtfe<br>infolgedessen<br>auf oder steller<br>Personenzählu                                                                                                    | as mindestens in 10 aufeinander folgenden Bildern des Videoeingangs<br>n erfasst werden zu können. Es muss außerdem mindestens 2 Sekunden<br>Id der Kamera bleiben. Wenn ein Objekt sich zu schnell bewegt und<br>zu kurz im Bild bleibt, stellen Sie die Kamera in einer größeren Entfernung<br>n Sie das Objektiv weiter, um das Sichtfeld zu erweitern. Für eine<br>Ing (Vogelperspektive) wird 1 Sekunde benötigt.                                                         |
| Lichtverhältnisse bzw.<br>Kontrast              | Wenn eine Kar<br>Außenlichteins<br>Lichtverhältniss<br>AGC-Funktion,<br>mit AGC ist de<br>Software Objel<br>Lichtverhältniss                                                                                                    | nera außerhalb eines Gebäudes oder in einem Raum mit viel<br>trahlung (z. B. einem Gewächshaus) installiert ist, können sich die<br>se im Tagesverlauf stark verändern. Verwenden Sie eine Kamera mit<br>um einen hinreichenden Bildkontrast zu erzielen. Auch bei einer Kamera<br>r Kontrast möglicherweise noch nicht ausreichend, um mithilfe der<br>kte innerhalb des Sichtfelds zu erfassen. Bei schwachen<br>sen ist eine Beleuchtung von mindestens 2 Lux erforderlich. |
| Systemauslastung                                | Normale Ausla<br>Aktivitätsintens<br>ausgelegt. Beis<br>3 Objekte pro I                                                                                                    | stung – Die Verarbeitungsleistung des Servers ist für unterschiedliche<br>itäten in den einzelnen Kameras zu verschiedenen Tageszeiten<br>spiel: für 10 bis 20 Objekte pro Minute an 16 Stunden und für 1 bis<br>Minute während der verbleibenden 8 Stunden.                                                                                                    |
|                                                 | Maximale Ausl<br>aktivitätsintens<br>pro Minute ver<br>erfasste Aktivit                                                                                                    | astung — Die Verarbeitungsleistung des Servers ist für sehr<br>ive Situationen ausgelegt, in denen in 4 bis 5 Stunden 90 bis 120 Objekte<br>arbeitet werden können. In der verbleibenden Zeit des Tages sollte die<br>ät im Sichtfeld höchstens durchschnittlich stark sein.                                                                                                    |
|                                                 | Wenn Sie auf I<br>feststellen, mü<br>erweitern. Wen<br>Support. Zusät<br>Handbuchs.                                                                                                    | hrem System in den meisten Zeitabschnitten eine hohe Aktivität<br>ssen Sie eventuell den Speicherplatz auf dem Server entsprechend<br>iden Sie sich unter HVSsupport@honeywell.com an den technischen<br>izliche Kontaktinformationen finden Sie auf der Rückseite dieses                                                                                                    |

# Installieren des Euresys MultiCam 6.4.2.634-Treibers

In diesem Abschnitt wird davon ausgegangen, dass Sie die von Honeywell empfohlenen und unterstützten Frame Grabber Picolo Tetra oder Picolo Alert verwenden. So installieren Sie den Euresys™ MultiCam 6.4.2.634-Treiber für Windows:

- Deinstallieren Sie alle vorherigen Versionen des MultiCam-Treibers (Start ➤ Systemsteuerung ➤ Software).
- 2. Klicken Sie auf der Softwareinstallations-CD für Video Analytics auf <u>Euresys</u> <u>MultiCam 6.4.2.634-Treiber</u>.
- 3. Entfernen Sie nach Abschluss der Installation die CD, und klicken Sie auf **Ja**, um den Computer neu zu starten. Klicken Sie nach dem Neustart auf **Beenden**.
- 4. Wenn das Dialogfeld Neue Hardware gefunden eingeblendet wird, wählen Sie die Option Ja, nur dieses eine Mal, um Windows nach der Software suchen und sie automatisch installieren zu lassen. Möglicherweise müssen Sie diesen Schritt mehrmals wiederholen, da mehrere Frame Grabber mit mehreren Eingaben im System vorhanden sein können.
- 5. Stellen Sie sicher, dass die Frame Grabber richtig funktionieren:
  - a. Starten Sie die Anwendung "MultiCam Studio" (Start ➤ Alle Programme ➤ Euresys MultiCam ➤ MultiCam Studio).
  - b. Klicken Sie in der Symbolleiste auf Eine neue Quelle erstellen.
  - c. Wählen Sie: Standardkamera, betrieben mit Picolo-Serie NTSC oder PAL RGB16-Farbformat Einen Frame Grabber aus der Liste Mosaic
  - d. Klicken Sie auf Fertig stellen.
- 6. Einige Fenster werden geöffnet. Klicken Sie auf Alle Quellen aktivieren.
- 7. Stellen Sie sicher, dass alle mit Kameras verbundenen Videoausgangskanäle (VID1-8) ein Bild zeigen.

Bei VID1-8 wird davon ausgegangen, dass Sie einen 8-Kanal-Server verwenden. Die ersten 8 Eingänge sind mit Live-Kameras verbunden. Bei den Kanälen VID9-16 und anderen Kanälen ohne Kameraeingabe wird die Meldung KEIN SIGNAL angezeigt.

# Installieren eines Add-On-Relaismoduls und -Treibers (optional)

Um eine Relaisausgabe (Form C) bei einem Alarm zu erhalten, installieren Sie zunächst einen MCC InstaCal-Treiber, und stecken Sie die Relaiskarte anschließend in den Analytics-Server.

- Deinstallieren Sie alle InstaCal-Treiber vor V5.82 (Start ➤ Systemsteuerung ➤ Software).
- 2. Durchsuchen Sie Ihr System gegebenenfalls, um sicherzustellen, dass alle vorherigen Versionen von *cbw32.dll* entfernt wurden.
- 3. Klicken Sie auf der Softwareinstallations-CD für Video Analytics auf <u>MCC InstaCal</u> <u>5.82-Treiber</u>.
- 4. Entfernen Sie nach Abschluss der Installation die CD, und klicken Sie auf **Ja**, um den Computer neu zu starten. Klicken Sie nach dem Neustart auf **Beenden**.

Nach der Installation des Treibers:

- 1. Stecken Sie die MCC-Karte in den dafür vorgesehenen Steckplatz an Ihrem Computer, und starten Sie den Computer dann neu. So kann Windows die neue Hardware suchen und mit den Treibern verbinden.
- 2. Führen Sie InstaCal einmal aus (Start ➤ Alle Programme ➤ MCC), um die Konfigurationsdatei CB.CFG auf dem System zu erstellen.
- 3. Starten Sie InstaCal, und stellen Sie sicher, dass die Relaiskarte richtig funktioniert.
  - a. Stellen Sie sicher, dass die Relaiskarte in der Liste der PC-Karten angezeigt wird.
  - b. Wählen Sie Test ➤ Digital.
  - c. Klicken Sie auf der Registerkarte "Relaisgeräuschtest" auf **Test**, um das ausgewählte Relais zu testen. Sie sollten ein klickendes Geräusch hören.
  - d. Wiederholen Sie diese Schritte für jedes Relais auf der Karte, und klicken Sie dann auf **OK**.

# Installieren des NTP-Diensts (empfohlen)

.

Um optimale Leistung und Benutzerfreundlichkeit zu gewährleisten, empfiehlt Honeywell die Synchronisierung der Uhren auf allen Video Analytics-Servern, dem Alarm Management-Server und den Client-PCs in Ihrem System. Dadurch werden folgende Punkte sichergestellt:

- Alle Analytics-Ereignisse und Alarme beruhen auf derselben Uhr und kommen beim Alarm Management-Server an.
- Die Uhren der Client-PCs laufen mit dem Server, mit dem sie eine Verbindung herstellen, synchron.
- Die HTTP-Verbindung wird nicht vom Server abgelehnt.

Details zur Installation der auf der Installations-CD enthaltenen NTP-Software finden Sie im *Honeywell Video Analytics V4-Installationshandbuch (Anhang D)*.

# Installieren der Video Analytics Software-Suite

Installieren Sie die Video Analytics Software erst, nachdem Sie die Hardware installiert haben. *Tabelle 3* beschreibt die fünf in der Software-Suite enthaltenen Client-Anwendungen.

|                         | Tabelle 3                                                                                                    | Client-Anwendungen in der Video Analytics Software- Suite                                                                                                    |  |  |  |
|-------------------------|----------------------------------------------------------------------------------------------------|----------------------------------------------------------------------------------------------------|--|--|--|
| Anwendung               | Funktionen                                                                                                    |                                                                                                    |  |  |  |
| Konfigurations-Tool     | Konfiguri<br>Kameraa                                                                                                    | Konfigurieren verschiedener Ereignis- und Alarmtypen, die das System bei jeder<br>Kameraansicht erkennen soll.                                                            |  |  |  |
| Liveüberwachungsstation | Betrachten der Live-Verarbeitungsergebnisse von erkannten und überwachten sich<br>bewegenden Objekten in der Kameraansicht und von Echtzeit-Ereignissen, die von<br>den verbundenen Servern gemeldet werden. Sehen und Hören verdächtiger<br>Ereignisse zum Zeitpunkt ihres Auftretens. |                                                                                                    |  |  |  |
| Forensics-Tool          | Abrufen r<br>Analytics<br>Abrufen d                                                                                                    | elevanter Metadaten erkannter Objekte und Ereignisse vom<br>-Server auf der Grundlage von benutzerdefinierten Abfragen oder<br>des Alarmvideos aus der DVR/NVR-Datenbank. |  |  |  |
|                         | Hinweis<br>DVR/NVF<br>auf Fusio                                                                                                    | Das Abrufen des vollständigen Alarmvideos ist nur auf<br>R-integrierten Systemen möglich (zum Beispiel: Video Analytics<br>n III DVR).                                    |  |  |  |

|                         | Tabelle 3 Client-Anwendungen in der Video Analytics Software- Suite                                                                                                    |  |
|-------------------------|----------------------------------------------------------------------------------------------------|--|
| Anwendung               | Funktionen                                                                                                    |  |
| Berichterstellungs-Tool | Erstellen von Statistikberichten für jedes im System erkannte Ereignis, einschließlich<br>Zählungsdaten und Typen von Überwachungsereignissen. Sie können die<br>Berichtsvorlage konfigurieren und eine zeitlich festgelegte Berichtzustellung per<br>E-Mail einrichten.                         |  |
| Alarmverwaltung         | Mit dem Alarmverwaltungssystem kann ein Sicherheitsbediener Echtzeitalarme von mehreren Video Analytics-Servern an einer zentralen Station überwachen.                                                                                                    |  |
| Alarm Watch             | Das Alarm Watch-Modul stellt einen zusätzlichen<br>Alarmbenachrichtigungsmechanismus bereit, einschließlich E-Mail-Alarm,<br>Relaisausgaben und Überwachung von Alarm-Referenzbildern mithilfe des Alarm<br>Watch-Station-Client, der auf einer Reihe von Analytics-Servern zur Verfügung steht. |  |

Diese Client-Anwendungen können entweder von einem Analytics-Server oder von einem PC oder Laptop, der über eine TCP-Verbindung auf den Server (oder DVR/NVR) zugreifen kann, gestartet werden.

### Lizenzschlüssel

Die HVA-Software V4.6 unterstützt nur Zeichenfolgen von Softwarelizenzschlüsseln. Sie ermöglicht Michung und Abgleich verschiedener Produktpakete auf einem einzelnen Server. So kann beispielsweise ein Analytics-Server mit 16 Kanälen für die Ausführung von 8 Kanälen Active Alert Premium und 8 Kanälen Smart Impressions lizenziert werden. Siehe *Erwerben eines Lizenzschlüssels*, Seite *17*.

Wenn Sie ein Upgrade von einer früheren Version der HVA-Software durchführen, zu der ein Dongle (USB-Gerät) für den Lizenzschlüssel gehörte, wird Ihre Dongle-Lizenz bei der V4.6-Installation automatisch in eine Lizenzschlüssel-Zeichenfolge übertragen. Nach der Lizenzübertragung wird Ihr Dongle deaktiviert und kann nicht mehr verwendet werden. Siehe Upgrade einer Dongle-Lizenz auf eine Lizenzschlüssel-Zeichenfolge, Seite 14.

## Vorbereitung der Installation

Bei Neuinstallationen fahren Sie fort mit Starten des Installationsprogramms, Seite 14.

## Upgrade von einer früheren Version

Wenn Sie ein Software-Upgrade durchführen, müssen Sie möglicherweise zuerst die frühere Version deinstallieren. In *Tabelle 4* sind die verschiedenen Upgrade-Szenarios aufgelistet.

|                                                                                           | Tabelle 4 Sze              | enarios für Software-Upgrades                                                                                                    |
|-------------------------------------------------------------------------------------------|----------------------------|----------------------------------------------------------------------------------------------------|
| Upgrade                                                                                   | 1                          |                                                                                                    |
| Von einem früheren<br>HVA-Paket                                                           | Auf ein<br>V4.6/V4.7-Paket | Vorherige Deinstallation der früheren Version erforderlich                                                                                                    |
| Honeywell Video Analytics –<br>Client                                                     | Vollständiges<br>Paket     | ✓ Ja, siehe <i>Deinstallieren der Video Analytics-Suite</i> , Seite 14.                                                                                                    |
| Honeywell Video Analytics –<br>Client                                                     | Nur Client                 | X Nein. Fahren Sie fort mit <i>Starten des Installationsprogramms</i> , Seite <i>14</i> .                                                                                                    |
| Honeywell Video Analytics –<br>Server                                                     | Vollständiges<br>Paket     | X Nein. Fahren Sie fort mit Starten des Installationsprogramms, Seite 14.                                                                                                    |
|                                                                                           |                            | Wenn die frühere Version mit einem Dongle-Lizenzschlüssel<br>installiert wurde, wird die Dongle-Lizenz in eine<br>Lizenzschlüssel-Zeichenfolge übertragen (siehe <i>Upgrade einer</i><br><i>Dongle-Lizenz auf eine Lizenzschlüssel-Zeichenfolge</i> , Seite 14).<br>Halten Sie den Dongle bereit (bzw. stellen Sie sicher, dass er am<br>Server eingesteckt ist), damit Sie das Upgrade abschließen können. |
| Honeywell Video Analytics –<br>Server                                                     | Nur Client                 | ✓ Ja, siehe <i>Deinstallieren der Video Analytics-Suite</i> , Seite 14.                                                                                                    |
| Honeywell Video<br>Analytics-Server/-Client sind<br>auf demselben Computer<br>installiert | Vollständiges<br>Paket     | ✓ Ja, deinstallieren Sie die Client-Version von Honeywell Video<br>Analytics. Siehe <i>Deinstallieren der Video Analytics-Suite</i> , Seite 14.                                                                                                    |
| Honeywell Video<br>Analytics-Server/-Client sind<br>auf demselben Computer<br>installiert | Nur Client                 | ✓ Ja, deinstallieren Sie die Server-Version von Honeywell Video Analytics. Siehe Deinstallieren der Video Analytics-Suite, Seite 14.                                                                                                    |

**Hinweis** Beim Durchführen eines Upgrades von HVA V4.6 auf V4.7 (Client auf Client bzw. vollständiges Paket auf vollständiges Paket) brauchen Sie die frühere Version nicht zu deinstallieren.

### Deinstallieren der Video Analytics-Suite

Es gibt zwei Methoden für die Deinstallation der Honeywell Video Analytics-Suite von Ihrem System:

| Verknüpfungen deinstallieren |                                                                | Windows-Funktion "Software" |                                                                        |  |
|------------------------------|----------------------------------------------------------------|-----------------------------|------------------------------------------------------------------------|--|
| a.                           | Start ➤ Alle Programme ➤ Video<br>Analytics ➤ Honeywell Video  | a.                          | Start ➤ Systemsteuerung ➤<br>Software                                  |  |
|                              | Analytics deinstallieren                                       | b.                          | Wählen Sie Honeywell Video                                             |  |
| b.                           | Klicken Sie auf <b>Ja</b> , um den<br>Löschvorgang zu starten. |                             | Analytics – Server (bzw. "Honeywell<br>Video Analytics – Client"), und |  |
| c.                           | Sie müssen Ihr System neu starten,                             |                             | klicken Sie auf <b>Entfernen</b> .                                     |  |
|                              | damit die Konfigurationsänderungen wirksam werden.             | c.                          | Klicken Sie auf <b>Ja</b> .                                            |  |

# Upgrade einer Dongle-Lizenz auf eine Lizenzschlüssel-Zeichenfolge

- Wenn Sie ein Upgrade von einer früheren Video Analytics-Server-Softwareversion durchführen, zu der ein Dongle (USB-Gerät) für den Lizenzschlüssel gehörte, müssen Sie Ihren Dongle-Schlüssel in einen USB-Anschluss stecken, damit die Daten der früheren Lizenz überprüft werden können.
- Klicken Sie auf Weiter>. Ihre Dongle-Lizenz wird automatisch in eine Lizenzschlüssel-Zeichenfolge übertragen. Nach Abschluss der Installation kann der Dongle nicht mehr verwendet werden.

## Starten des Installationsprogramms

**Hinweis** Wenn für das vollständige Paket von Video Analytics und die reine Client-Version von Video Analytics unterschiedliche Anweisungen gelten, wird dies, sofern relevant, angemerkt.

1. Legen Sie die Installations-CD in das CD-ROM-Laufwerk ein. Der folgende Bildschirm wird angezeigt.

| Abbildung 2 | Installationsprogramm | für Video | <b>Analytics</b> |
|-------------|-----------------------|-----------|------------------|
|-------------|-----------------------|-----------|------------------|

Honeywell empfiehlt eine Installation der Software in der dargestellten Reihenfolge.

| To Honeywell video Analytics Installer                                         |                                                  |
|--------------------------------------------------------------------------------|--------------------------------------------------|
|                                                                                | Honeywell                                        |
| Click on the link below to install:                                            |                                                  |
| Honeywell Video Analytics                                                      |                                                  |
| Alarm Management Server                                                        |                                                  |
| Third-Party Installers:                                                        |                                                  |
| Honeywell IP Utility 1.0.1.16                                                  | (For Honeywell IP video input)                   |
| Euresys MultiCam 6.4.2.634 Driver                                              | (For analog video input)                         |
| MCC InstaCal 5.82 Driver                                                       | (For relay output)                               |
| NTP Client Folder                                                              | (For time synchronization)                       |
| Adobe Reader 8.1                                                               |                                                  |
| Click here for detailed installation in<br>Click here to open documentation fo | nstructions (requires Adobe Reader)<br>older Ext |

2. Wählen Sie die Installationsoption für die von Ihnen erworbene Lizenz.

| 骨 Honeywell Video Analytics Product Selection |           |
|-----------------------------------------------|-----------|
|                                               | Honeywell |
| Click on the link below to install:           |           |
| Honeywell Video Analytics — Full Package      |           |
| Honeywell Video Analytics — Client Only       |           |
|                                               | Close     |

|    | Vollständiges Paket                                                                                                    | Nur Client                                                         |
|----|----------------------------------------------------------------------------------------------------|--------------------------------------------------------------------|
| 3. | Klicken Sie auf <u>Honeywell Video</u><br><u>Analytics – Vollständiges Paket</u> .<br>Dadurch werden Server und Client auf<br>demselben Computer installiert. | Klicken Sie auf <u>Honeywell Video.</u><br>Analytics – Nur Client. |

4. Akzeptieren Sie den Lizenzvertrag, und befolgen Sie dann die Anweisungen des InstallShield-Assistenten.

|    | Vollständiges Paket                                                                                                    | Nur Client                                                                                                    |
|----|----------------------------------------------------------------------------------------------------|----------------------------------------------------------------------------------------------------|
| 5. | Wird der Bildschirm "Ziel auswählen"<br>angezeigt, wählen Sie entsprechend der<br>Anzahl der erworbenen Lizenzen die<br>Anzahl der lizenzierten Kanäle aus, die<br>auf dem System installiert werden.                                                                                                    | Wird der Bildschirm "Zielordner"<br>angezeigt, klicken Sie entweder auf<br><b>Weiter</b> >, um das Standardverzeichnis<br>zu übernehmen, oder auf <b>Ändern…</b> , um<br>ein anderes Verzeichnis auszuwählen. |
|    | Klicken Sie auf <b>Zurücksetzen</b> , um das<br>Standardverzeichnis zu übernehmen,<br>oder auf <b>Ändern</b> , um ein anderes<br>Verzeichnis auszuwählen.                                                                                                    |                                                                                                    |
|    | Klicken Sie auf <b>OK</b> .                                                                                                    |                                                                                                    |
| 6. | <ul> <li>Im Bildschirm "Systemeinstellungen"<br/>haben Sie folgende Möglichkeiten:</li> <li>Auswählen eines neuen Ports für<br/>den Analytics-Server, wenn die<br/>standardmäßige<br/>TCP-Portnummer 18081 zu<br/>Konflikten mit einem anderen Port<br/>führt, der von einer anderen<br/>Systemanwendung verwendet wird.</li> <li>Wählen Sie das gewünschte<br/>Videoformat aus, NTSC oder PAL.</li> </ul> | Gehen Sie zu <i>Schritt</i> 7.                                                                                                    |

- 7. Überprüfen Sie im Bildschirm "Zusammenfassung" Ihre Einstellungen, und klicken Sie dann auf:
  - Installieren, um den Installationsvorgang fortzusetzen, bzw.

• **Zurück**, um Einstellungen zu korrigieren, bevor Sie fortfahren.

| Vollständiges Paket                                                                                                   | Nur Client                            |
|----------------------------------------------------------------------------------------------------|---------------------------------------|
| Sie werden aufgefordert, dem<br>Administrator ein Kennwort für den<br>Zugriff auf den Analytics-Server<br>zuzuweisen. | Gehen Sie zu <mark>Schritt 8</mark> . |

8. Der Bildschirm "Installationsassistent abgeschlossen" wird angezeigt. Klicken Sie auf **Fertig stellen**.

|    | Vollständiges Paket                                                                         | Nur Client                  |
|----|---------------------------------------------------------------------------------------------|-----------------------------|
| 9. | Sie müssen Ihr System neu starten,<br>damit die Konfigurationsänderungen<br>wirksam werden. | Kein Neustart erforderlich. |

## Erwerben eines Lizenzschlüssels

Gehen Sie wie folgt vor, wenn Sie einen Lizenzschlüssel erwerben müssen, um die Software zu aktivieren:

- 1. Stellen Sie mithilfe des Konfigurations-Tools eine Verbindung zum Analytics-Server her.
- 2. Klicken Sie auf der Registerkarte "Systeminstallation" auf Lizenzschlüssel eingeben.
- 3. Kopieren Sie die Textzeichenfolge für die Server-ID, und senden Sie sie per E-Mail an HVSsupport@honeywell.com. Honeywell sendet Ihnen einen Lizenzschlüssel zu.
- 4. Gehen Sie wie folgt vor, wenn Sie den Lizenzschlüssel besitzen:
  - a. Stellen Sie mithilfe des Konfigurations-Tools eine Verbindung zum Analytics-Server her.
  - b. Wählen Sie im Menü Datei die Option Verbindung zu Remote-Server herstellen....
  - c. Klicken Sie auf der **Registerkarte "Systeminstallation"** auf **Lizenzschlüssel** eingeben.
  - d. Geben Sie die Zeichenfolge des Lizenzschlüssels in das Feld **Bitte geben Sie den Lizenzschlüssel ein** ein.
  - e. Klicken Sie auf OK.
  - f. Klicken Sie auf An Server senden, um die Software zu aktivieren.

## Installieren des Alarm Management-Servers

Ein Alarm Management-Server (AMS) muss auf einen dedizierten Server installiert werden, der vom Video Analytics-Server getrennt ist. Detaillierte Schritte zur Installation eines Alarm Management-Servers finden Sie im *Honeywell Video Analytics V4-Installationshandbuch*.

# Einrichten von Benutzerkonten

Bei allen Client-Anwendungen ist ein gültiges Benutzerkonto erforderlich, um sich beim Server anzumelden und Aufgaben durchzuführen. Die Live-Benutzerkonfiguration ist nur auf dem Video Analytics-Server verfügbar. So richten Sie Benutzerkonten und Berechtigungen ein:

- Wechseln Sie zu Start ➤ Honeywell Video Analytics ➤ ActivEye-Benutzerkonfiguration.
- 2. Melden Sie sich dann wie folgt an:

| localhost = Server     Host:     Iocalhost       Bei der ersten Anmeldung     Benutzername:     admin                                          |
|----------------------------------------------------------------------------------------------------|
| Bei der ersten Anmeldung Benutzername: Jadmin                                                                                                  |
| ist <b>admin</b> das einzige<br>Konto im System.<br>Geben Sie das Kennwort<br>ein, das Sie bei der<br>Softwareinstallation<br>verwendet haben. |

3. Klicken Sie im Dialogfeld "ActivEye-Benutzerkonfiguration" auf Hinzufügen, um neue Benutzer und Berechtigungen einzurichten.

# **Installieren eines Druckers**

Für das Berichterstellungs-Tool ist mindestens ein Drucker in Ihrem System erforderlich.

- Installieren Sie mindestens einen Drucker auf dem Server, um das Berichterstellungs-Tool f
  ür die Erstellung von zeitlich festgelegten Berichtzustellungen per E-Mail, die von dem Server gesendet werden, zu nutzen.
- Installieren Sie mindestens einen Drucker auf dem Client-PC, um auf dem PC individuelle Berichte zu erstellen.

Hinweis Sie können einen virtuellen Drucker verwenden, wenn Sie Berichte nur im Text-, PDF- oder HTML-Format erstellen möchten.

Zur Installation des Druckers verwenden Sie den Windows-Assistenten für das Hinzufügen eines Druckers (Start ➤ Einstellungen ➤ Drucker und Fax ➤ Drucker hinzufügen.

# Installieren des Dienstprogramms Honeywell IP Utility

Mit dem Dienstprogramm Honeywell IP Utility können Sie Honeywell IP-Kameras zusammen mit Honeywell Video Analytics-Software nutzen.

- Klicken Sie im Installationsprogramm von Honeywell Video Analytics auf Honeywell IP Utility XXX (siehe oberste Option in *Abbildung* 2).
- 2. Klicken Sie auf Einrichten.
- 3. Klicken Sie im Begrüßungsbildschirm auf **Weiter**, um den Installationsvorgang zu starten.
- 4. **Akzeptieren** Sie die Bestimmungen des Lizenzvertrags, und befolgen Sie dann die Anweisungen des Installationsassistenten, um die Installation abzuschließen.
- 5. Im Rahmen der Installation erhalten Sie eine Eingabeaufforderung in Bezug auf Ihre Bonjour-Installation. Bonjour ermöglicht die automatische Erkennung von Computern, Geräten und Diensten auf IP-Netzwerken. Dazu gehören auch die Honeywell-IP-Kameras. Wenn Bonjour nicht bereits auf Ihrem System installiert ist, klicken Sie an der Eingabeaufforderung auf Ja, um die Anwendung zu installieren.
- 6. Nach Abschluss der Installation wird eine Verknüpfung für die Anwendung Honeywell IP Utility.exe auf dem PC-Desktop angezeigt.

# **Videoquelle und Kanalkonfiguration**

Verwenden Sie nach der Installation der Systemsoftware und der Einrichtung von Benutzerkonten auf dem bzw. den Server(n) das Konfigurations-Tool, um die Videoquellen in Ihrem Netzwerk einzurichten.

Hinweis Weitere Informationen finden Sie im Video Analytics V4-Referenzhandbuch.

# **Starten des Konfigurations-Tools**

- 1. Starten Sie das Konfigurations-Tool (Start ➤ Alle Programme ➤ Honeywell Video Analytics ➤ ActivEye-Konfigurations-Tool).
- Wenn Sie zur Anmeldung aufgefordert werden (bei der Erstanmeldung), geben Sie den Hostnamen oder die IP-Adresse des Servers, den Benutzernamen und das Kennwort, das Sie bei der Installation der Software verwendet haben, ein. Der Hauptbildschirm "Konfigurations-Tool" wird angezeigt. Alle von der Software gefundenen Videoeingänge werden aufgelistet.

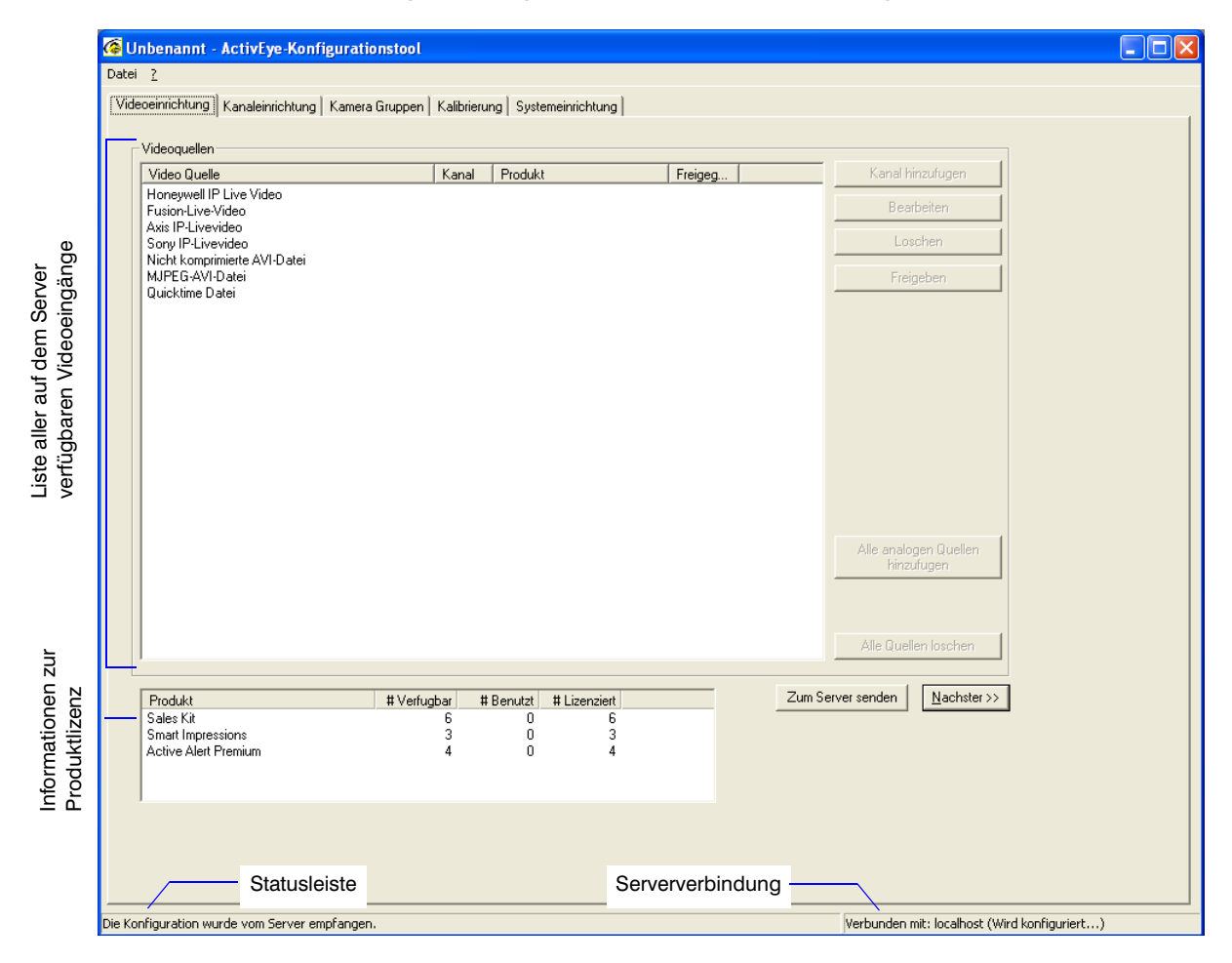

#### Abbildung 3 Konfigurations-Tool – Videoeinrichtung

# Einrichten der Videoquelle

Gehen Sie auf der Registerkarte "Video-Setup" wie folgt vor:

1. Klicken Sie auf Alle analogen Quellen hinzufügen. Sie können das Bildformat (CIF oder QCIF) den Kameradaten entsprechend individuell festlegen, ODER:

Klicken Sie auf Kanal hinzufugen, um eine individuelle Videoquelle hinzuzufügen.

Wählen Sie einen Videoquellentyp (Live-Analogeingang, IP-Netzwerkkamera oder Videoserver) und das gewünschte Bildformat aus.

2. Je nach Videoquelle werden in diesem Dialogfeld auch andere Felder angezeigt:

| Live-Analogeingang                                                                | Geben Sie die Platinen- und Eingangsnummer auf dem Frame Grabber an.                                             |
|-----------------------------------------------------------------------------------|----------------------------------------------------------------------------------------------------|
| Axis-IP-Kamera<br>Sony-IP-Livevideo<br>Honeywell-IP-Livevideo<br>Fusion-Livevideo | Geben Sie die IP-Adresse, die Anschlussnummer,<br>den Streamereingang, den Benutzernamen und<br>das Kennwort an. |

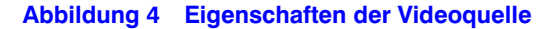

| Live-Analogeingangsfelder                                   | IP-Kamera-Felder                                            |
|-------------------------------------------------------------|-------------------------------------------------------------|
| Video Quelle Eigenschaften                                  | Video Quelle Eigenschaften                                  |
| Kanal-ID: 🔀 Kameraname: 🔽 Freigegeben<br>Produkt: Sales Kit | KanaHD: 蓫 Kameraname: 🔽 Freigegeben<br>Produkt: Sales Kit 💌 |
| Eingangs-Type: Live-Analogeingabe                           | Eingangs- Type: Axis IP-Livevideo                           |
| Bildgrose: CIF 💌                                            | Bildgrose: CIF 💌                                            |
|                                                             |                                                             |
| Eingabeplatine:                                             | Hostname:                                                   |
| Eingabenummer:                                              | Port: 80                                                    |
|                                                             | Streamereingabe:                                            |
|                                                             | Benutzername:                                               |
|                                                             | Kennwort                                                    |
|                                                             |                                                             |
| 0K Abbrechen                                                | OK Abbrechen                                                |
| 3. Klicken Sie auf ок                                       |                                                             |
|                                                             |                                                             |

Hinweis Eine Liste der derzeit unterstützten IP-Netzwerkkameras und Videoserver finden Sie unter Video Analytics V4-Referenzhandbuch.

# Konfigurieren der einzelnen Videoquellen

Für jede Videoquelle können Sie Bildausschnitte, Bereiche und Ereignisse einrichten. Die Anzahl der erlaubten Kameraeingänge hängt von der erworbenen Lizenz ab.

Im Folgenden wird das Einrichten der Ansicht einer Videoquelle beschrieben. Die Einrichtung muss für jede Kamera einzeln erfolgen.

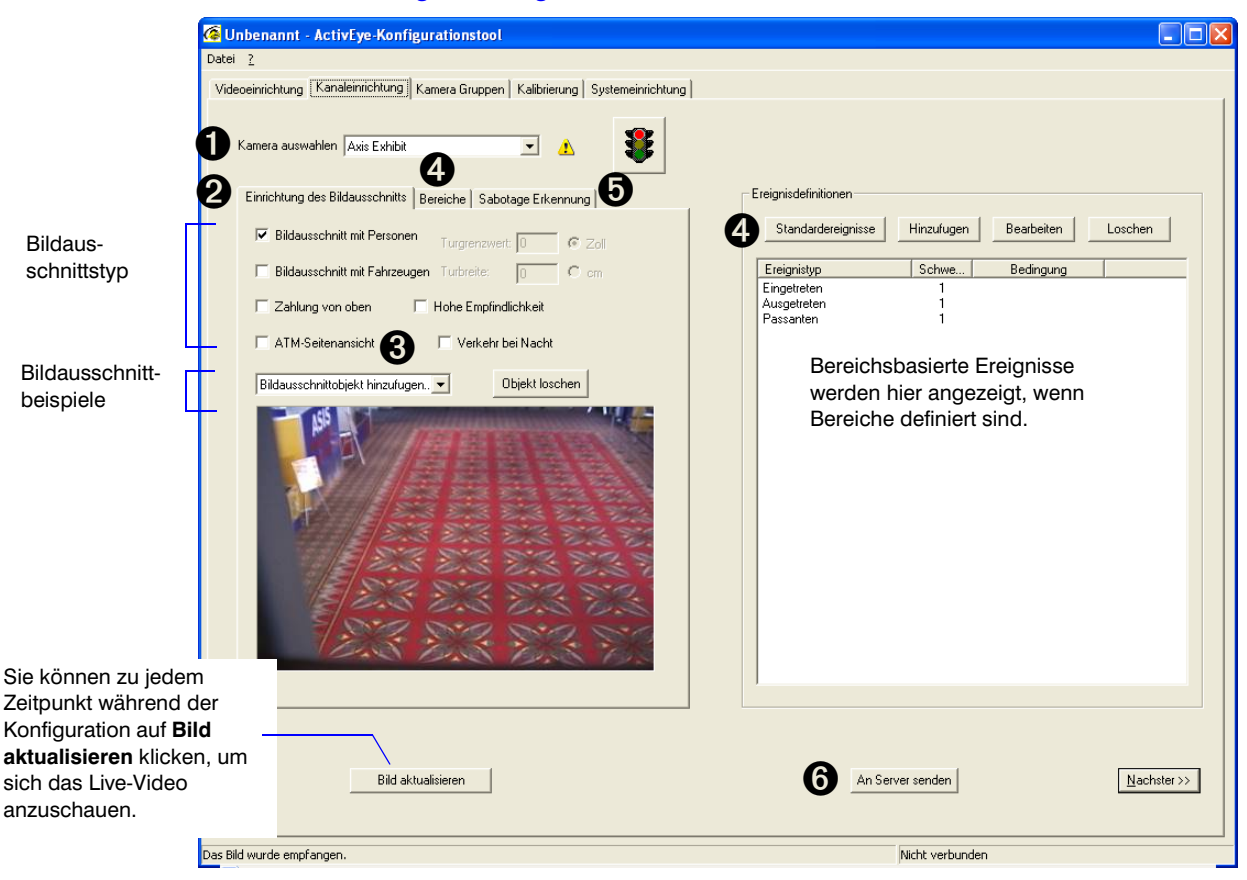

```
Abbildung 5 Konfigurations-Tool – Einrichten des Kanals
```

### Schritt 1 Wählen Sie die zu konfigurierende Kamera aus

| ¢ | 🌀 Ur  | ibenannt     | - ActivEye-Konfigurationstool   |          |
|---|-------|--------------|---------------------------------|----------|
|   | Datei | 2            |                                 |          |
|   | Vide  | oeinrichtung | Kanaleinrichtung Kamera Gruppen | Kalibrie |
|   | 0     | Kamera ausw  | vahlen Axis Exhibit             | •        |

# Schritt 2 Wählen Sie einen oder mehrere Bildausschnittstypen aus

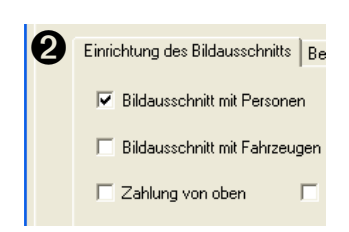

| Optionen           | Funktion                                                                                                    |
|--------------------|----------------------------------------------------------------------------------------------------|
| Bildausschnitt mit | Überwachen der Aktivitäten von                                                                                                    |
| Personen           | Personen                                                                                                    |
| Bildausschnitt mit | Überwachen der Aktivitäten von                                                                                                    |
| Fahrzeugen         | Fahrzeugen                                                                                                    |
| Zählung von oben   | Zählen von Personen aus der<br>Vogelperspektive. Wenn Sie diesen<br>Typ auswählen, wird automatisch<br>auch "Bildausschnitt mit Personen"<br>ausgewählt und "Bildausschnitt mit<br>Fahrzeugen" ignoriert. |

### Schritt 3 Legen Sie fest, wie die Software Objekte im Bildausschnitt überwachen soll

Bildausschnitt mit Personen – 2 durchschnittliche Personenbeispiele hinzufügen

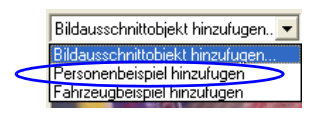

- Klicken Sie in das Rechteck. Bewegen Sie mit gedrückter linker Maustaste das blaue Rechteck an die gewünschte Stelle, und lassen Sie die Maustaste anschließend wieder los.
- Bestimmen Sie die Größe der Person. Bewegen Sie 2. den Mauszeiger auf einen Ankerpunkt. Klicken Sie mit der linken Maustaste darauf, und halten Sie sie gedrückt, um den Ankerpunkt zu bewegen.
- 3. Wiederholen Sie diese Schritte für mindestens 2 *Personenbeispiele*.

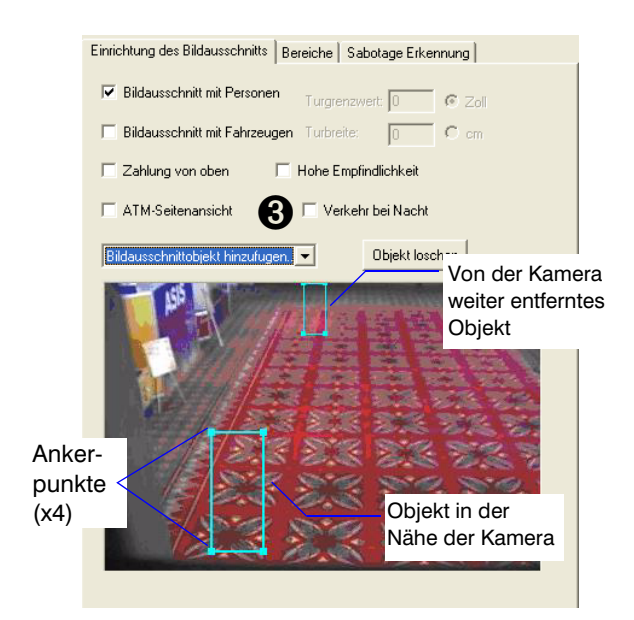

#### Bildausschnitt mit Fahrzeugen – 2 durchschnittliche Fahrzeugbeispiele hinzufügen

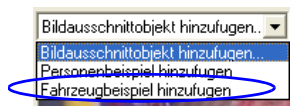

- Klicken Sie in das Rechteck. Bewegen Sie mit gedrückter linker Maustaste das pinkfarbene Rechteck an die gewünschte Stelle, und lassen Sie die Maustaste anschließend wieder los.
  - Bestimmen Sie die *Größe* des Fahrzeugs. Bewegen Sie den Mauszeiger auf einen Ankerpunkt. Klicken Sie mit der linken Maustaste darauf, und halten Sie sie gedrückt, um den Ankerpunkt zu bewegen.
- Wiederholen Sie diese Schritte f
  ür mindestens 2 *Fahrzeugbeispiele*. Verwenden Sie Beispiele mit möglichst gro
  ßem vertikalem Abstand.

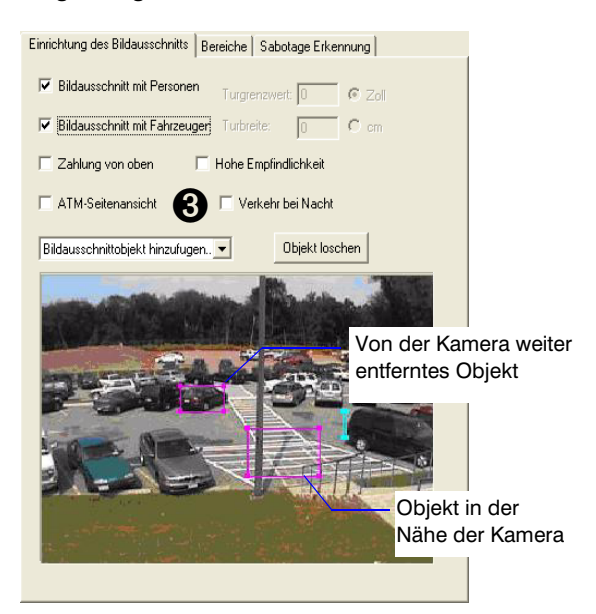

Zählung von oben – Einrichten der Türschwelle (Breite) und der Türspanne (Höhe)

- 1. Die richtige Positionierung der Kamera mit Vogelperspektive ist wichtig. Weitere Informationen finden Sie im Abschnitt Zählung von oben im Video Analytics V4 A-Referenzhandbuch.
- 2. Legen Sie ein ca. 60 x 60 cm großes Blatt Papier auf den Boden direkt unter der Kamera.
- 3. Wählen Sie **∠**Zahlung von oberi. Stellen Sie sicher, dass das Papier direkt unter der Kamera liegt.
- 4. Stellen Sie sicher, dass das Sichtfeld der Kamera die Türbreite um ca. 1,20 m überschreitet. Auf diese Weise wird eine Überwachung aller Personen, die durch die Tür gehen, egal, aus welcher Richtung sie kommen, ermöglicht.

| 5. | Bildausschnittobjekt hinzufugen 💌                                                                  |
|----|----------------------------------------------------------------------------------------------------|
|    | Bildausschnittobjekt hinzufugen<br>Turgrenzwert hinzufugen<br>Turbreite bei fester Hohe hinzufugen |

- 6. Konfigurieren Sie genau eine Türschwelle und eine Türspanne. Bewegen Sie den Mauszeiger auf einen Linienendpunkt, und ziehen Sie diesen an die gewünschte Position.
- 7. Geben Sie die tatsächliche Breite der Türschwelle sowie die Höhe der Türspanne in die dafür vorgesehenen Felder ein.

| Einrichtung des Bildausschnitts Be | reiche   Sabotage Erkennung                                                                           |
|------------------------------------|----------------------------------------------------------------------------------------------------|
| 🔽 Bildausschnitt mit Personen      | Turgrenzwert: 36  © Zoll                                                                              |
| 🔲 Bildausschnitt mit Fahrzeugen    | Turbreite: 48 C cm                                                                                    |
| Zahlung von oben                   | Hohe Empfindlichkeit                                                                                  |
| T ATM-Seitenansicht                | 🖵 Verkehr bei Nacht                                                                                   |
| Bildausschnittobjekt hinzufugen.   | ▼ Objekt loschen                                                                                      |
|                                    | Türbreite (blauer Balken) = auf einer<br>vorgegebenen Höhe<br>Türschwelle (grüner Balken) = Türbreite |
|                                    |                                                                                                    |
|                                    |                                                                                                    |

### Schritt 4 Einrichten von Bereichen und Zuweisen von Bereichen zu Ereignissen

Ermöglicht dem System das Erkennen, Nachverfolgen und Sammeln der gewünschten Informationen. Welche Optionen in der Dropdown-Liste "Bereiche" verfügbar sind, hängt von dem jeweiligen Produktpaket ab.

HinweisZur Sicherstellung eines funktionierenden Systems sollten Sie eine<br/>Überschneidung von Innen- und Außenbereichen vermeiden.Alle anderen Bereiche können vollständig voneinander getrennt sein<br/>oder einander teilweise oder vollständig überschneiden.

Es stehen vier Bereichsformen zur Verfügung:

| Formen                                  | Bereichstyp                                                                                                    |
|-----------------------------------------|----------------------------------------------------------------------------------------------------|
| Viereck                                 | Ausschluss, Objektblockierung, gesperrt, Zaun, Innen/Außen, Fahrspur,<br>Zählung, Erkennung, Anlagenwerte, Behinderte, Seitenstreifen, Ziel |
| Zutrittsbeschränkungslinien             | Zutrittsbeschränkung – zur Kennzeichnung eines virtuellen Bereichs + ein Pfeil zur Kennzeichnung der erlaubten Verkehrsrichtung             |
|                                         | Diebstahl – der Pfeil gibt die Richtung an + die Linie gibt an, wie weit der<br>Arm ins Regal reicht                                        |
| Viereck + 2 richtungsangebende<br>Ecken | Richtung – zur Festlegung der erlaubten Verkehrsrichtung                                                                                    |
| 2 Vierecke + gemeinsame Kante           | Wenden – 2 Vierecke definieren die Zone + Pfeile zur Kennzeichnung der<br>Startrichtung                                                     |

| Bildausschnitt mit Personen/Bildausschnitt mit |
|------------------------------------------------|
| Fahrzeugen –                                   |

1. Richten Sie auf der Registerkarte "Bereiche" eine ausreichende Anzahl von Bereichen ein, um eine einwandfreie Überwachung von Personen und/oder Objekten sicherzustellen.

Beim Hinzufügen von Bereichen werden bereichsbasierte Ereignisse in dem Feld "Ereignisdefinition" angezeigt (siehe *Abbildung 5*).

 Sie können aus der Dropdownliste "Bereiche hinzufügen" auch Objektblockierungsbereich(e) oder Ausschlussbereich(e) auswählen. Das System ignoriert dann Bewegungen in bestimmten Feldern des Bildausschnitts. Beispiele: Großaufnahme von sich bewegenden Bäumen, Schiebetüren oder -toren, spiegelnden Oberflächen.

#### Zählung von oben –

 Richten Sie die benötigten Innen- und Außenbereiche ein. Bei einigen Zählungsereignissen, wie Person als eintretend gezählt und Person als austretend gezählt, ist sowohl ein Innenbereich als auch ein Außenbereich erforderlich.

 Um unwichtige Türbewegungen herauszufiltern, wählen Sie aus der Dropdown-Liste "Bereiche hinzufügen" die Option Objektblockierungsbereich hinzufügen oder Ausschlussbereich hinzufügen aus.

Hinweis Die Symbole zum Vergrößern und Verkleinern 📝 🖻 über dem Bild unterstützen Sie bei der Festlegung genauer Bereiche. Jedes Klicken auf das Vergrößern-Symbol bewirkt eine zweifache Vergrößerung. Klicken Sie zur Positionierung des Bereichs auf das gesamte Bild, und ziehen Sie es an die gewünschte Stelle, oder verwenden Sie hierfür die Bildlaufleisten.

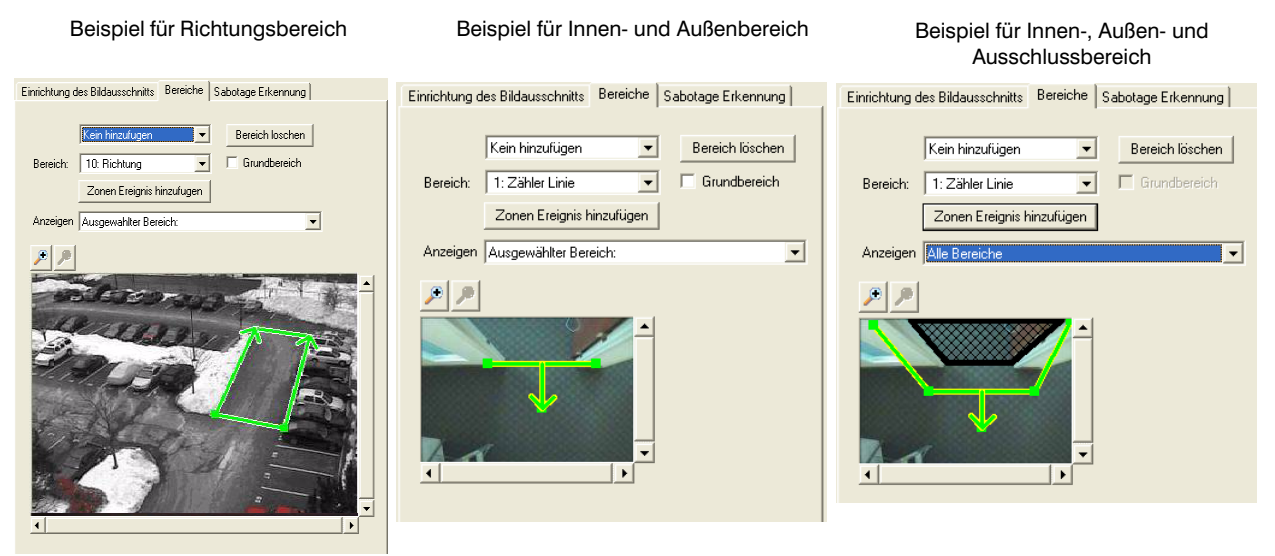

### Beispiel für Bereich für Fahrzeugzählung in Fahrspur

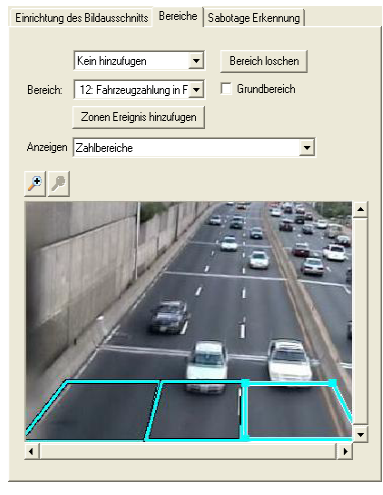

#### Beispiel für Diebstahlbereich

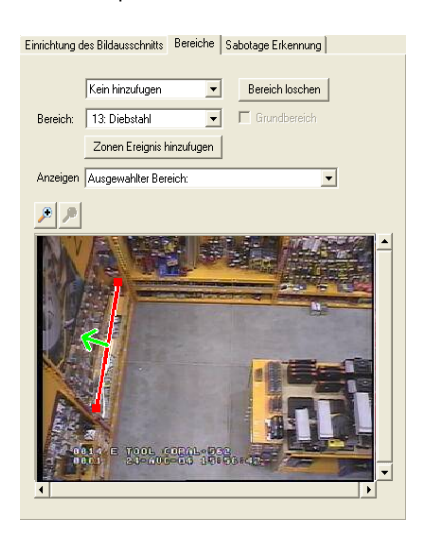

Beispiel für Geldautomatenbereich

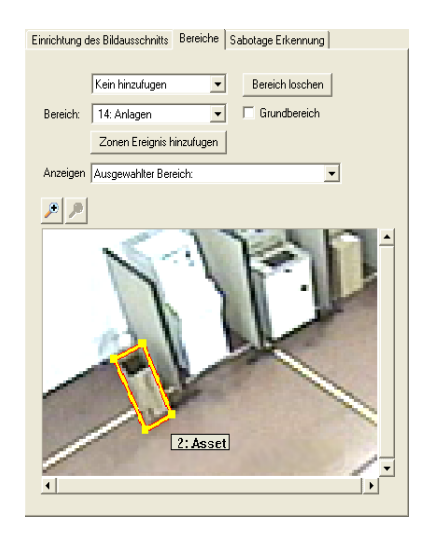

# Bildausschnitt mit Personen/Bildausschnitt mit Fahrzeugen –

 Richten Sie Ereignisse mit Personen oder Objekten ein. Klicken Sie in dem Feld "Ereignisdefinition" auf Hinzufugen, und legen Sie die erforderlichen Einstellungen für die Ereigniserkennung fest. Sie können den Schweregrad (von 1 = niedrigste Stufe bis 10 = höchste Stufe) sowie die zeitlichen Bedingungen einstellen.

Nur die aufgeführten Ereignisse werden in Echtzeit erkannt und in der Datenbank für spätere Such- und Abfrageaktionen gespeichert.

- 4. Machen Sie einen Testdurchlauf, und passen Sie gegebenenfalls die Objekte und Bereiche in dem Bildausschnitt an, um bestmögliche und exakte Zählergebnisse zu erzielen.
- 5. Stellen Sie die Ereignisliste fertig. Löschen Sie unnötige Ereignisse.

| Ereignis Eigenschaften                                           |    |
|------------------------------------------------------------------|----|
| Ereignistyp: Objekt wurde unbeaufrichtigt gelass 💌 Schweregrad 7 | •  |
| Zonet: 10. Eliassung                                             |    |
|                                                                  |    |
| Dauer (Sek.) 30                                                  |    |
| Min. Grose (% der Person, 5% min) 10                             |    |
| Max. Grose (% der Person, 70% max) 50                            |    |
| Zeitliche Bedingungen                                            |    |
| ☐ Startdatum: 5/10/2010 y bis 5/10/2010 y                        | ]  |
| Startzeit 12:29:19 PM 👘 bis 12:29:19 PM 👘                        | Ī  |
| 🔽 Sonntag 🔽 Montag 🔽 Dienstag 🔽 Mittwo                           | sh |
| 🔽 Donnerstag 🔽 Freitag 🔽 Samstag                                 |    |
|                                                                  |    |
|                                                                  |    |
|                                                                  |    |
|                                                                  |    |
| UK Abbrechen                                                     |    |

#### Zählung von oben -

- Richten Sie Zählereignisse für Personen ein. Klicken Sie im Feld "Ereignisdefinition" auf <u>Hinzufugen</u>. Wählen Sie **Person als eintretend gezählt** aus, und stellen Sie dann den gewünschten Schweregrad sowie die gewünschten zeitlichen Bedingungen ein.
- 4. Wiederholen Sie Schritt 3, und fügen Sie das Ereignis Person als eintretend gezählt hinzu.
- Stellen Sie gegebenenfalls die tägliche Zurücksetzungszeit des Zählers ein (Datei ➤ Zurücksetzungszeit des Personenzählers).
- Machen Sie einen Testdurchlauf, und passen Sie gegebenenfalls die Objekte und Bereiche in dem Bildausschnitt an, um bestmögliche und exakte Zählergebnisse zu erzielen.
- 7. Stellen Sie die Ereignisliste fertig, und löschen Sie alle unnötigen Ereignisse.

| Ereignis Eige | nschaften 🔀                                  |
|---------------|----------------------------------------------|
| Ereignistyp:  | Person als eintretend gezahlt  Schweregrad 2 |
| Zone1:        | Ausenbereiche                                |
| Zone2:        | Innenbereiche                                |
|               |                                              |
|               |                                              |
|               |                                              |
|               |                                              |
| Zeitliche B   | edingungen                                   |
| ∏ St          | artdatum: 5/10/2010 - bis 5/10/2010 -        |
| r st          | artzeit: 12:50:52 PM 🗾 bis 12:50:52 PM 🚎     |
| 🔽 Son         | ntag 🔽 Montag 🔽 Dienstag 🔽 Mittwoch          |
|               | 🔽 Donnerstag 🔽 Freitag 🔽 Samstag             |
|               |                                              |
|               |                                              |
|               |                                              |
|               | (III) Abbrechen                              |
|               | MDDrecher                                    |

### Schritt 5 Erkennung von Kameramanipulationen

Ab Version V4.6 verfügt die HVA-Software über eine Funktion zur Manipulationserkennung. Wenn diese Funktion aktiviert ist, alarmiert die Software automatisch den Benutzer, wenn eine Kamera im System manipuliert wurde. Dazu gehören folgende Aktionen:

- Blindmachen (Abdecken der Kameralinse, sehr geringer Kontrast, Verlust des Videosignals bei Netzwerk-Video-Streamern ohne spezifische Alarmmeldungen bei Videoverlust)
- Unschärfe (Linse nicht richtig fokussiert)
- Szenenänderung (Änderung des Sichtfelds)
- 1. Aktivieren Sie die Funktion zur Erkennung von Kameramanipulationen.
- Ändern Sie bei Bedarf den Schweregrad für die Alarme bei Kameramanipulation, und geben Sie die Eigenschaften für die Manipulationserkennung an. Die einzelnen Erkennungstypen können unabhängig voneinander aktiviert werden, und Sie können die Schwellenwertparameter für die einzelnen Typen unabhängig voneinander anpassen.

| 🕼 Unbenannt - ActivEye-Konfigurationstool                                                                                       |                |
|----------------------------------------------------------------------------------------------------|----------------|
| Datei ?                                                                                                    |                |
| Videoeinrichtung Kanaleinrichtung Kamera Gruppen Kalibrierung Systemeinrichtung                                                 |                |
| Kamera auswahlen Camera 1 💌 🖌 😻<br>Einrichtung des Bildausschnitts Bereiche Sabotage Erkennung 🗗 Sabotage Erkennung             | - Einstellung- |
| Kamera Sabotage Erkennung freigeben       Zum Aktivieren auswählen       Geblendet         Gewichtung:       Schweregrad ändern | , ,<br>,<br>1% |
| Auslosen nach Sabotagedauer von 10 Sekunder                                                                                     |                |

### Schritt 6 Laden Sie die Konfiguration auf den Server.

- Wenn Sie mit allen Kameraansichten in Ihrem System einverstanden sind, laden Sie alle Konfigurationseinstellungen auf den Video Analytics-Server. Klicken Sie auf <u>An Server senden</u>. Das Ampelsymbol auf der Registerkarte "Einrichten des Kanals" gibt an, was Sie senden:
  - Vollständig konfigurierter Kanal (grünes Licht). Der Server erkennt alle Analytics-Ereignisse, die für diesen Kanal konfiguriert sind.
  - Teilweise konfigurierter Kanal (gelbes Licht). Szenenobjekt, Zone und Ereignseinrichtung sind nicht vollständig. Wenn Sie die Erkennung von Kameramanipulationen nur für einen bestimmten Kanal aktivieren, wird der Kanal nur vom Modul für die Erkennung von Kameramanipulationen verarbeitet. Klicken Sie auf das gelbe Licht, um anzuzeigen, welche Konfigurationsschritte fehlen.
  - Ein neuer Kanal wurde hinzugefügt, jedoch noch nicht konfiguriert (rotes Licht).
- 2. Honeywell empfiehlt das Speichern der Konfiguration in einer lokalen Konfigurationsdatei (**Datei ➤ Speichern unter**).

# Liveüberwachungsstation

Mit der Anwendung "Liveüberwachungsstation" erhalten Sie Live-Videobilder und sehen Ereignisse und Alarmmeldungen in Echtzeit von mehreren Analytics-Servern.

- 1. Starten Sie das Programm (Start ➤ Alle Programme ➤ Honeywell Video Analytics ➤ ActivEye-Liveüberwachungsstation).
- 2. Wenn Sie zur Anmeldung aufgefordert werden, geben Sie bis zu drei Server an, zu denen Sie gleichzeitig eine Verbindung herstellen möchten. Geben Sie den Hostnamen und die IP-Adresse der Server ein. Benutzername und Kennwort sind für alle Server gleich.

Der Bildschirm "Liveüberwachungsstation" wird angezeigt.

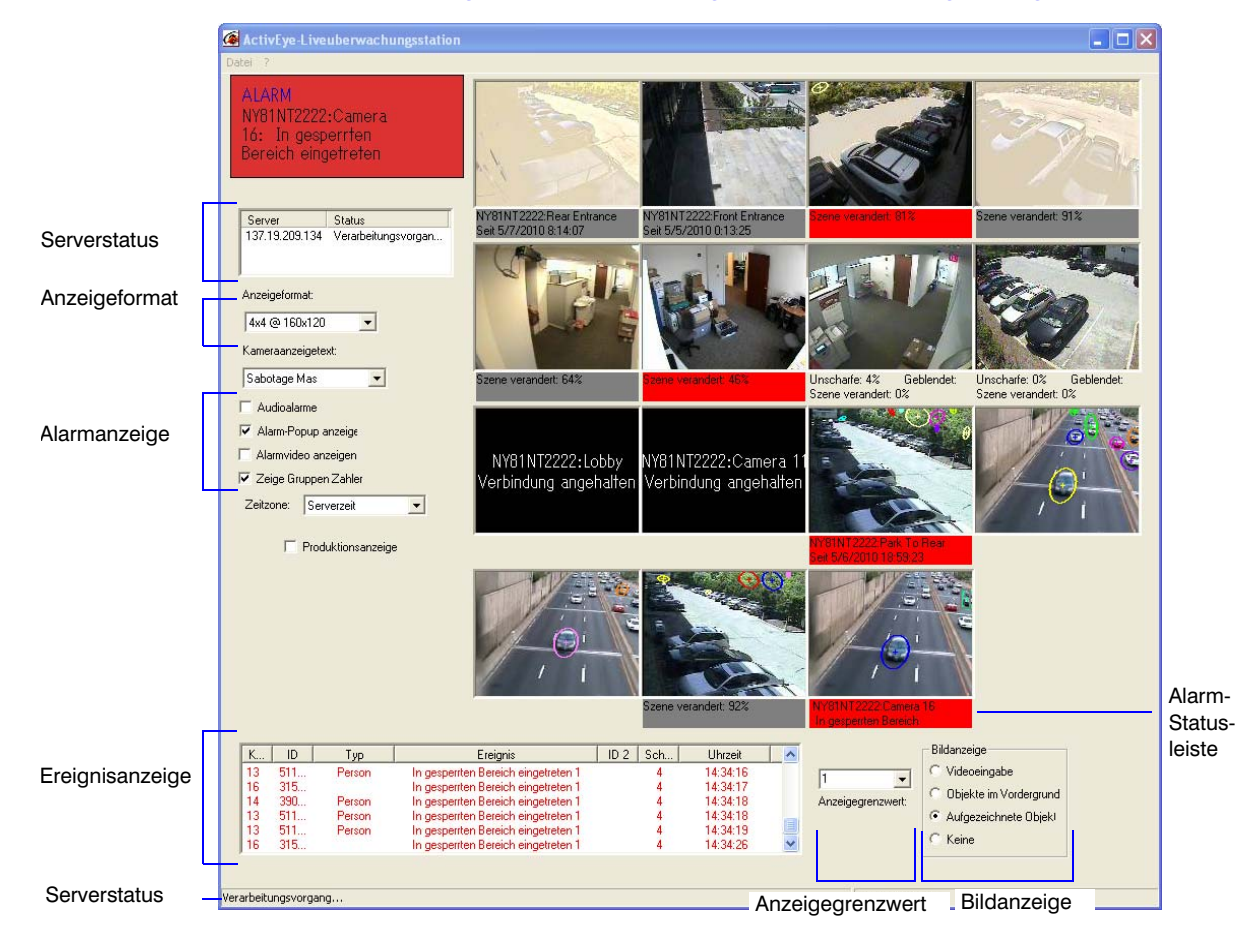

#### Abbildung 6 Liveüberwachungsstation, Darstellung wichtiger Bereiche

# **Forensics-Tool**

Das Forensics-Tool ist eine Client-Anwendung, die dazu dient, eine Verbindung zu Analytics-Servern herzustellen und Such- und Abfrageaktionen zu früheren Vorfällen in der Datenbank durchzuführen.

- 1. Starten Sie das Programm (Start ➤ Alle Programme ➤ Honeywell Video Analytics ➤ ActivEye-Forensics-Tool).
- 2. Wenn Sie zur Anmeldung aufgefordert werden, geben Sie den Hostnamen des Servers, den Benutzernamen und das Kennwort ein, und klicken Sie dann auf **OK**, um den Hauptbildschirm des Forenscis-Tools zu öffnen.

#### Abbildung 7 Forensics-Tool

|                           | 🕼 ActivEye Forensics-Tool                                                                                               |           |  |  |  |
|---------------------------|----------------------------------------------------------------------------------------------------|-----------|--|--|--|
|                           | Datei 2                                                                                                    |           |  |  |  |
|                           | [Forencies-Tool]                                                                                                    |           |  |  |  |
|                           |                                                                                                    |           |  |  |  |
|                           | Zeitzone: Serverzeit 🔽                                                                                                  |           |  |  |  |
| -                         | Abfrageergebnisse:                                                                                                    |           |  |  |  |
|                           | Abrufen Alarme   Alarme  Alarme  Dejekt/D  Dejekt/ D  Dejekt/ D  Detum/Uhrzeit des Eintitts  Detum/Uhrzeit des Eintitts |           |  |  |  |
|                           | Typ Beliebiger Typ 💌                                                                                                    |           |  |  |  |
| Foldor für                | Kamera Beliebige Kamera 💌                                                                                               |           |  |  |  |
|                           | Schwerearad and and and and and and and and and a                                                                       |           |  |  |  |
| Suchdefini-               | Provide Beliebing Reseich                                                                                               | bfrageer  |  |  |  |
| tionen                    |                                                                                                    | ahnissa   |  |  |  |
|                           |                                                                                                    | 001110000 |  |  |  |
|                           | Start   5/ 7/2010                                                                                                    |           |  |  |  |
| Zum Starten               | Ende 5/ 7/2010 💌 11:59:59 PM 📩 <                                                                                        |           |  |  |  |
| der Suche                 | Suchen Objektergebnisse Ereignisergebnisse Bildergebnisse                                                               |           |  |  |  |
| klicken                   |                                                                                                    |           |  |  |  |
|                           | Datum // Humaite                                                                                                    |           |  |  |  |
|                           | Construction                                                                                                    |           |  |  |  |
|                           | Objekt 1 Objekt 2                                                                                                    |           |  |  |  |
|                           |                                                                                                    |           |  |  |  |
|                           |                                                                                                    |           |  |  |  |
| Rahmenan-                 |                                                                                                    |           |  |  |  |
| zeige                     |                                                                                                    |           |  |  |  |
| 20.90                     |                                                                                                    |           |  |  |  |
|                           |                                                                                                    |           |  |  |  |
|                           |                                                                                                    |           |  |  |  |
|                           | Diektverlauf Ereinnisverlauf Diektverlauf Ereinnisverlauf                                                               |           |  |  |  |
|                           |                                                                                                    |           |  |  |  |
| L                         |                                                                                                    |           |  |  |  |
|                           | Verbunden mit: localhost                                                                                                |           |  |  |  |
| Objektanzeigebereich (x2) |                                                                                                    |           |  |  |  |

3. Klicken Sie auf Suchen , um die Datenbank auf der Grundlage der angegebenen Kriterien zu durchsuchen. Folgende Suchkriterien sind möglich: "Zeitzone", "Abrufen" (für Alarme, Ereignisse, Objekte oder Bildrahmen), "Typ" (Ereignisalarm oder Objekt), "Kamera", "Schweregrad", "Zone 1", "Zone 2", "Start" (Beginn des Suchzeitraums), "Ende" (Ende des Suchzeitraums).

#### Honeywell Systems Group (Hauptsitz)

### Honeywell Systems Group Europa/Südafrika

#### 

#### Honeywell Systems Group Pacific Level 3, 2 Richardson Place

North Ryde, NSW 2113, Australien www.honeywellsecurity.com.au 2 +61.2.9353.7000

### Honeywell Systems Group Asia

### Honeywell Systems Group Middle East/N. Africa

Post Office Box 18530 LOB Building 08, Office 199 Jebel Ali, Dubai, Vereinigte Arabische Emirate www.honeywell.com/security/me +971.04.881.5506

#### Honeywell Systems Group Northern Europe Ampèrestraat 41 1446 TR Purmerend, Niederlande www.honeywell.com/security/nl +31.299.410.200

#### Honeywell Systems Group Deutschland

Johannes-Mauthe-Straße 14 72458 Albstadt, Deutschland www.honeywell.com/security/de 2 +49.74 31.8 01.0

#### Honeywell Systems Group France Immeuble Lavoisier Parc de Haute Technologie

3–7 rue Georges Besse 92160 Antony, Frankreich www.honeywell.com/security/fr ☎ +33.(0).1.40.96.20.50

### Honeywell Systems Group Italia SpA

Via della Resistenza 53/59 20090 Buccinasco Mailand, Italien www.honeywell.com/security/it 2 +39.02.4888.051

#### Honeywell Systems Group España

Avenida de Italia, nº 7 P.I. - C.T.C. Coslada 28820 Coslada, Madrid, Spanien www.honeywell.com/security/es +34.902.667.800

# Honeywell

www.honeywellvideo.com +49.74 31.8 01.0 (nur Deutschland) HVSsupport@honeywell.com

Dokument 800-06343 - Rev B - 09/10

© 2010 Honeywell International Inc. Alle Rechte vorbehalten. Kein Teil dieser Veröffentlichung darf ohne schriftliche Genehmigung durch Honeywell vervielfältigt werden. Die Informationen in dieser Veröffentlichung wurden mit größter Sorgfalt zusammengestellt. Honeywell kann jedoch keinerlei Haftung für die Folgen übernehmen, die sich aus der Nutzung dieser Informationen ergeben könnten. Die in diesem Dokument enthaltenen Informationen können jederzeit und ohne vorherige Ankündigung geändert werden. Zur Umsetzung solcher Änderungen können überarbeitete Versionen dieser Veröffentlichung herausgegeben werden.